### Reprogramming a PV380-R2 Using PowerVision Toolkit 2.9

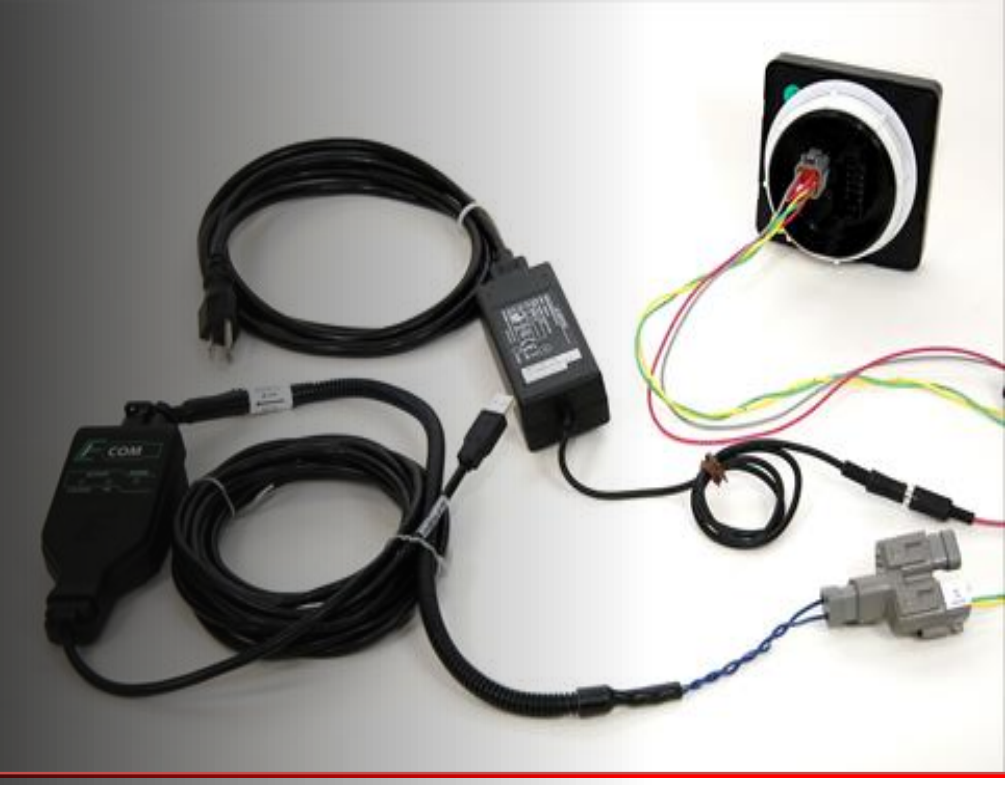

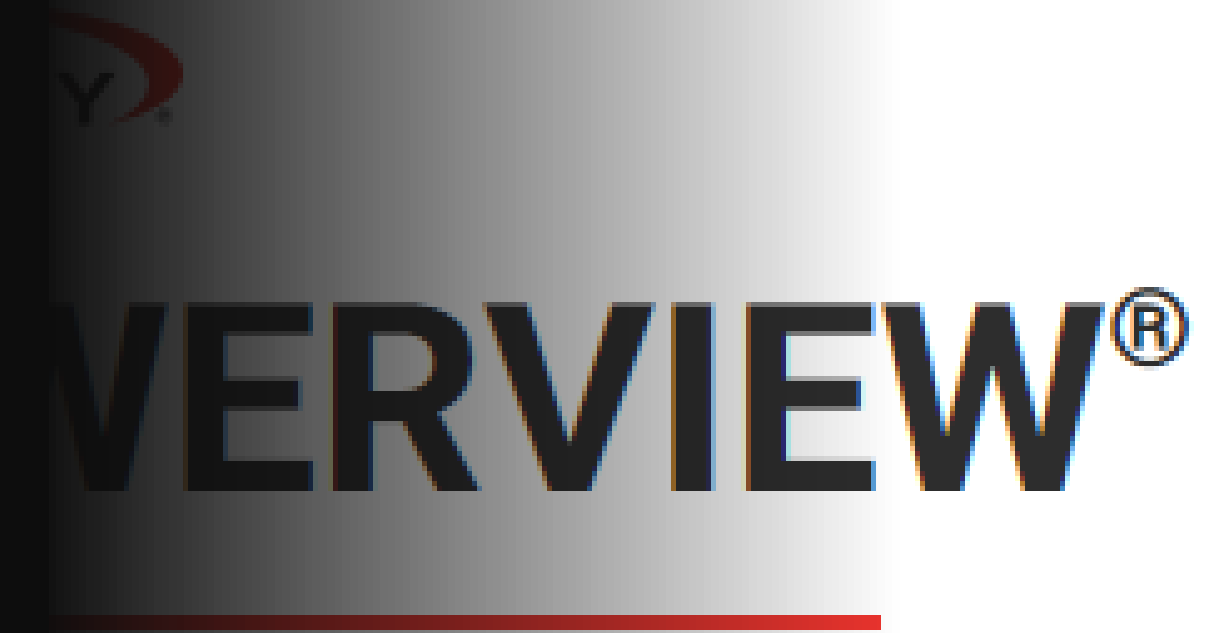

## Step 1:

Go to: https://support.enovationcontr ols.com/hc/en-us

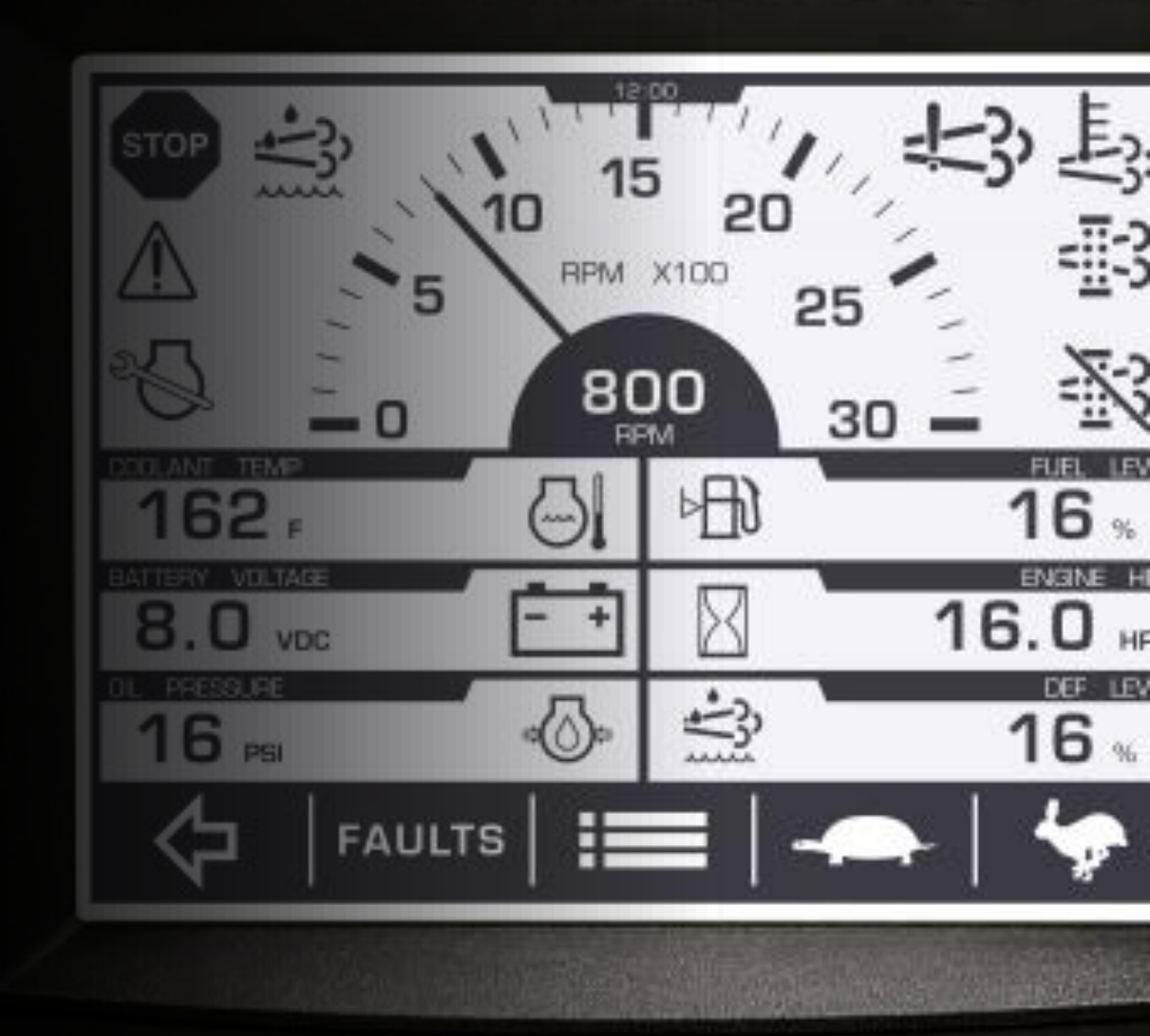

## **Step 2:** Select PowerVision Configuration Studio Software

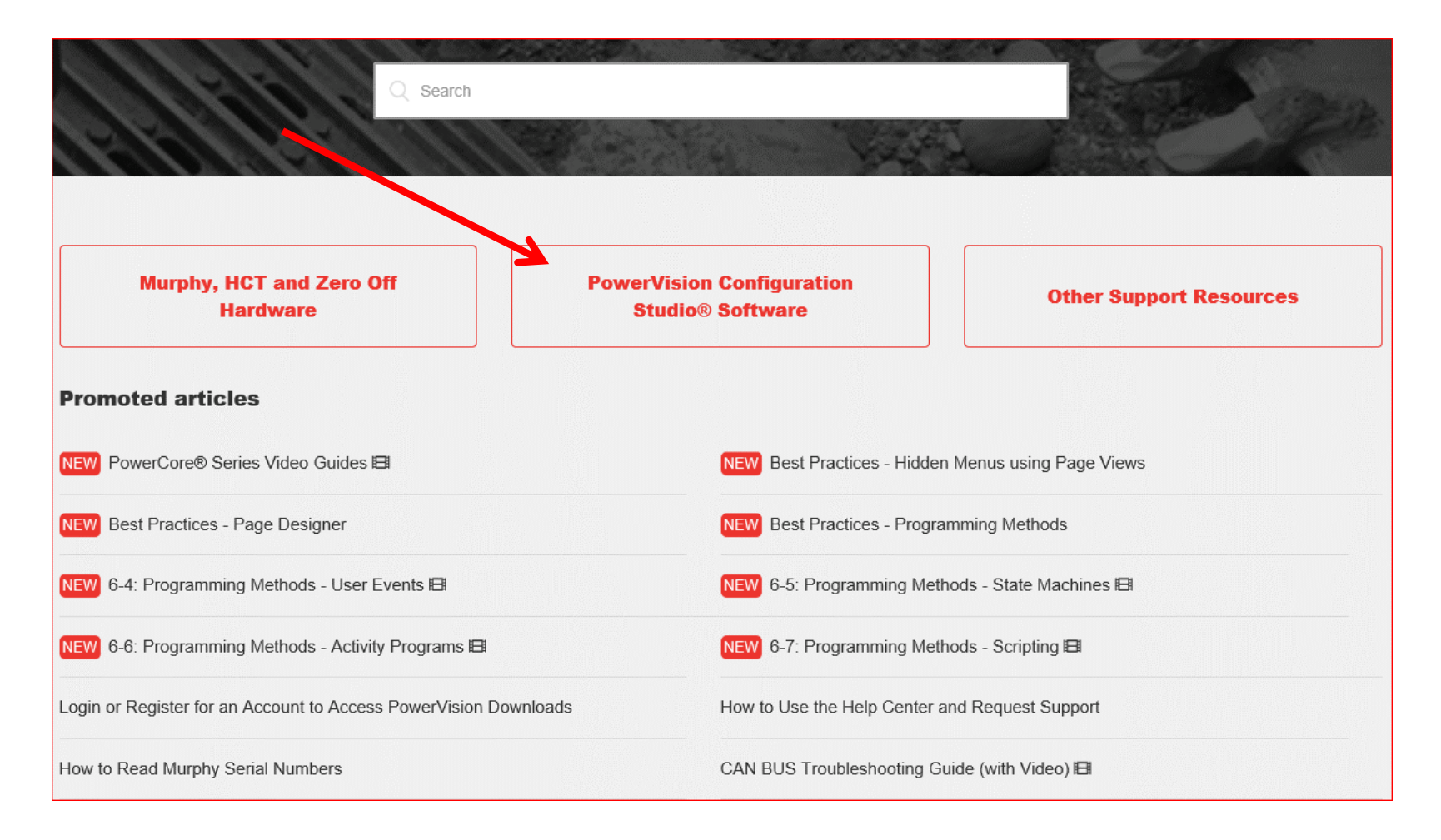

**Step 3:** Select Login or Register for an Account to Access PowerVision Downloads

#### **PowerVision Configuration Studio® Software**

| PowerVision Software Downloads                                     | PowerVision Learning Center          |
|--------------------------------------------------------------------|--------------------------------------|
| € Login or Register for an Account to Access PowerVision Downloads | <b>PowerVision Basics</b>            |
| SPARK Software Manager                                             | Best Practices                       |
| PowerVision Forum Transition                                       | Topic Tutorials                      |
| PowerVision Library                                                | Test & Debug Your Powervision Config |
| La Helpful Utilities                                               | CANcapture Tools                     |
| LExample Configurations                                            | PowerVision Debug Tools              |
| La Example Graphics                                                | Testing Configuration Functionality  |
|                                                                    |                                      |

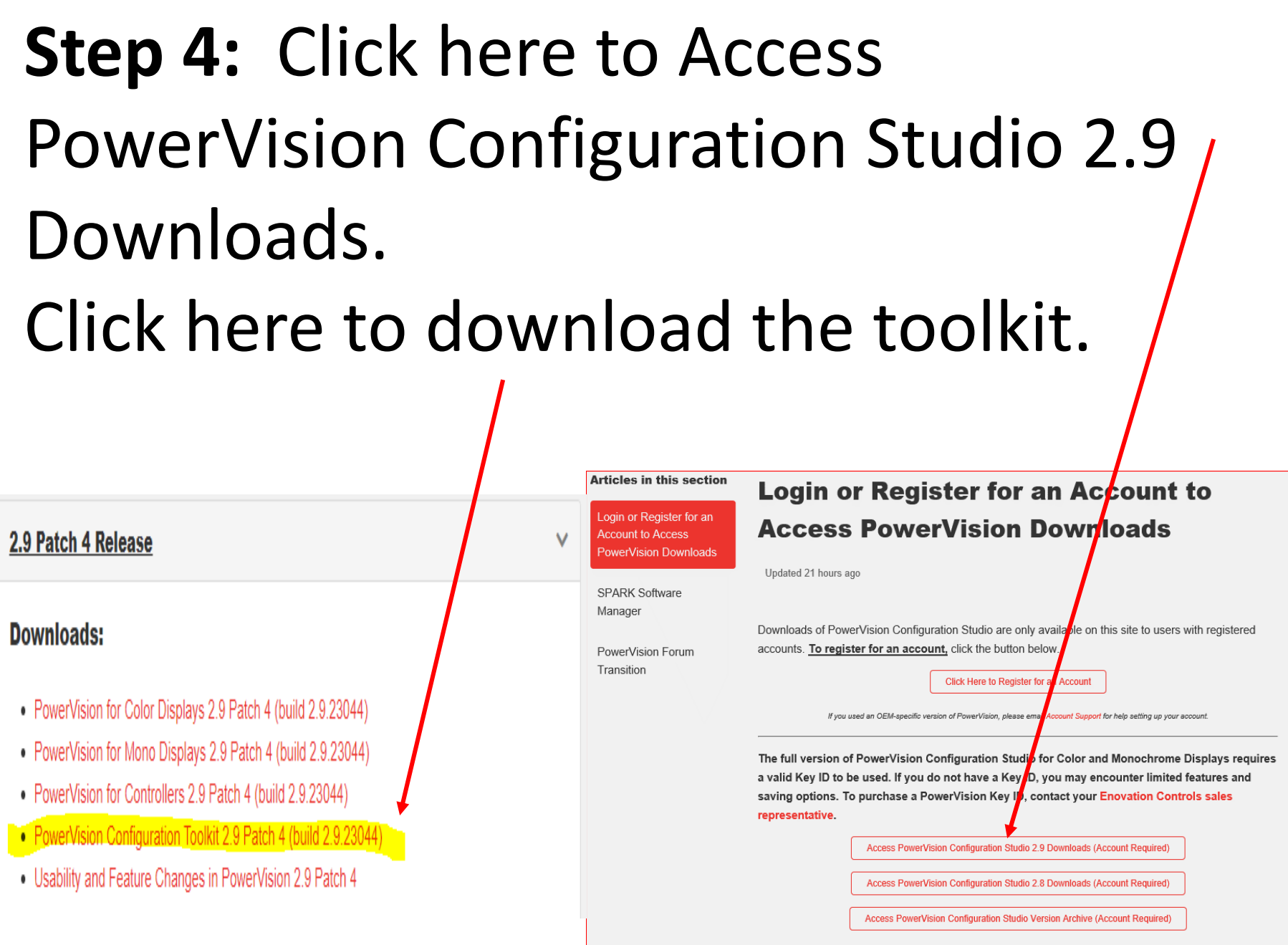

Having trouble accessing your account? Visit our Help Center Account FAQ or contact Account Support.

#### https://cancapture.com/sites/default/files/Driver Setup V3.5.0.0.exe

COM

**Step 5:** Download ECOM cable drivers

**Step 6:** Connect ECOM cable connections to computer USB port and PV380-R2. Connect power adapter and turn power on.

Reprogramming kit P/N 78090100 shown

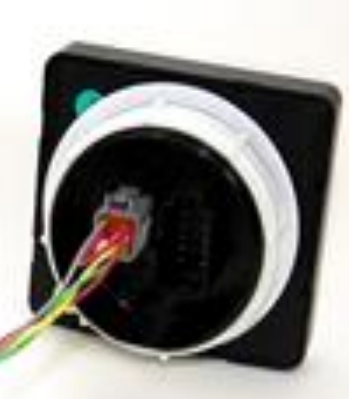

# **Step 7:** Open PowerVision Toolkit and make sure PV380-R2 is connected

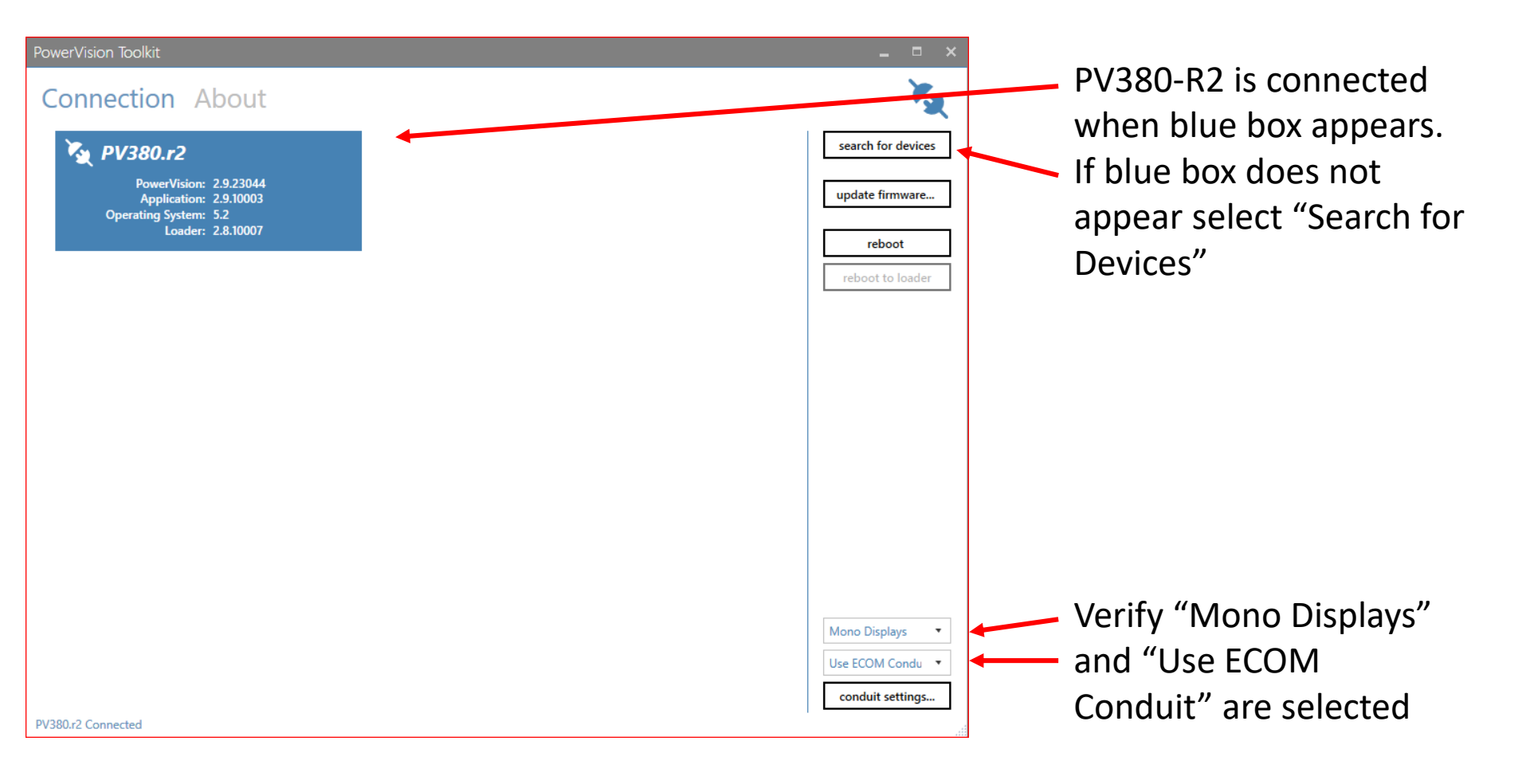

# **Step 8:** Find and install the appropriate .gciBin file

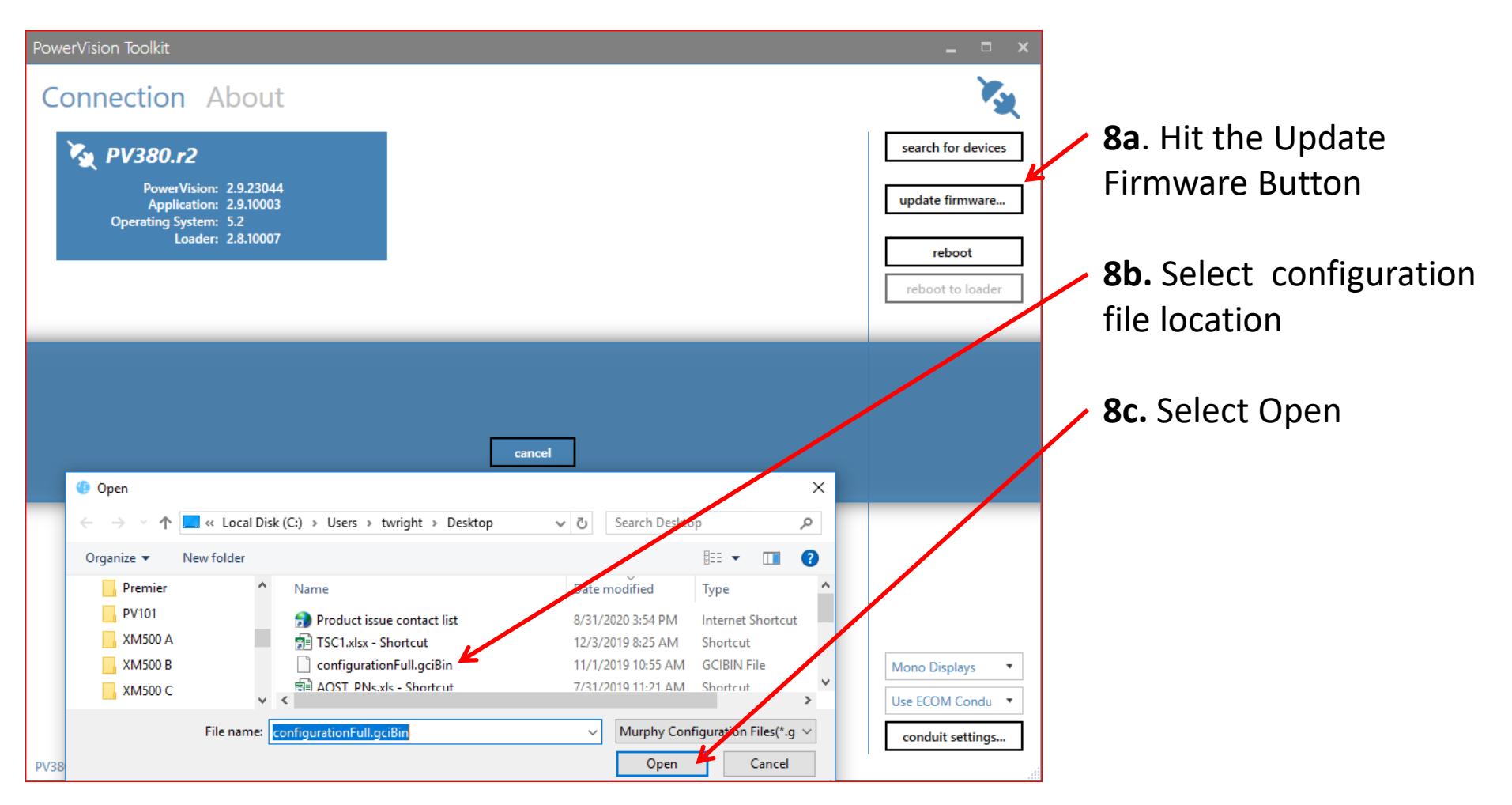

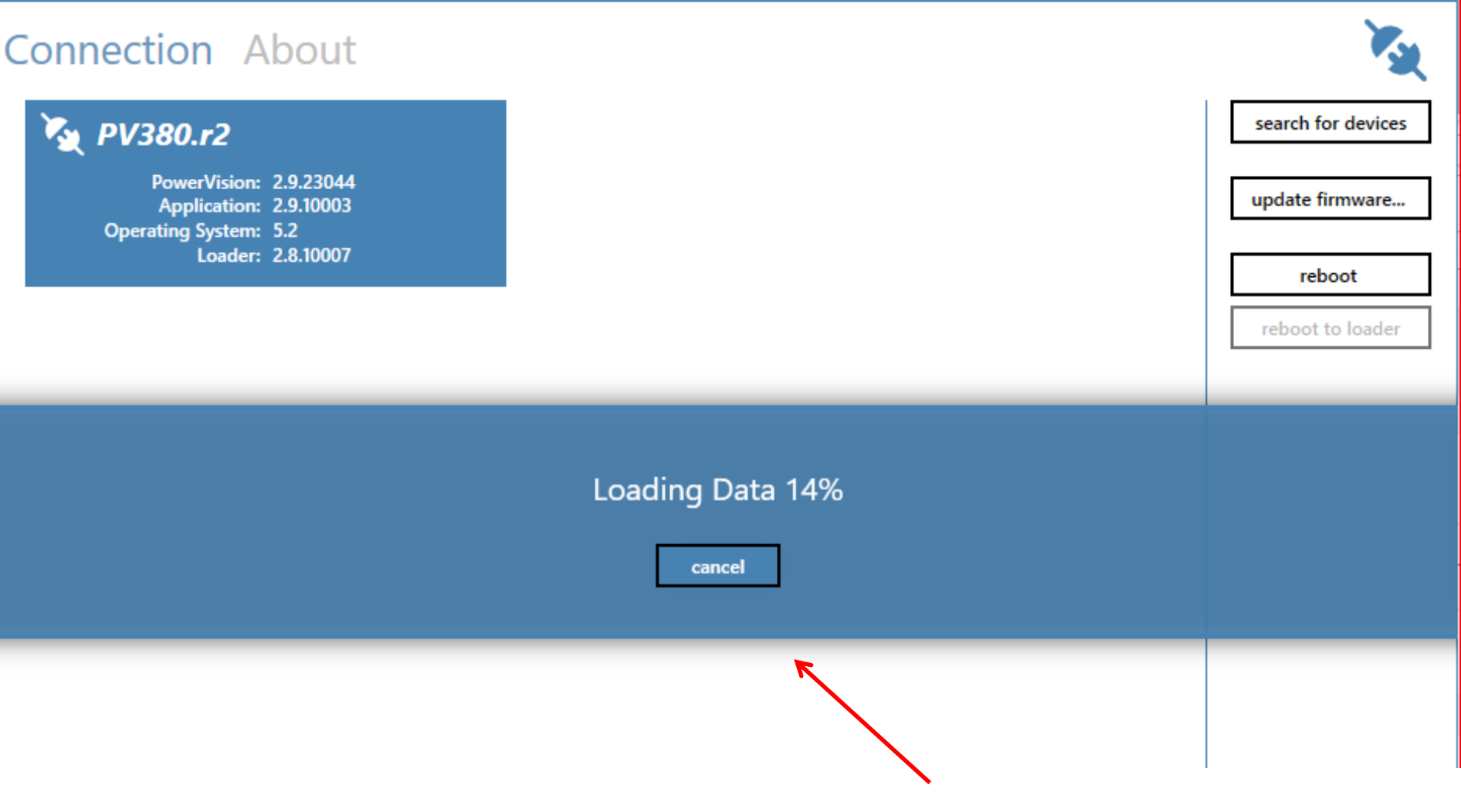

### A status bar should appear and the PV380-R2 will reset when finished.